## Training Request – Employee Guide

Access to Training / Learning Requests

How to Request Training

How to Cancel Booking

## Access to Training / Learning Requests

• Log into MyView Dashboard, click Training / Learning Request.

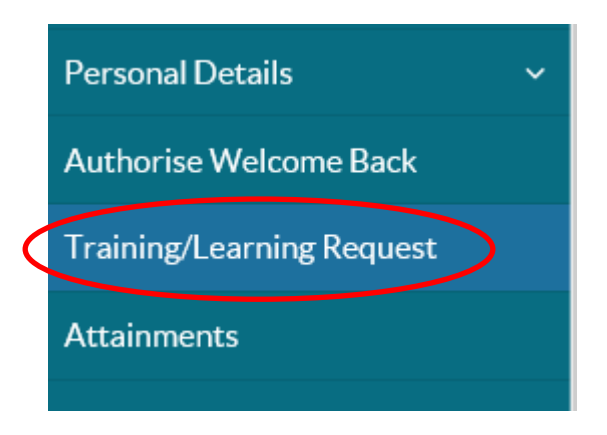

- The MyView training module will open and show an audit trail of all your training requests.
- A blue line will also appear on the training calendar to highlight any training you have requested as shown below.

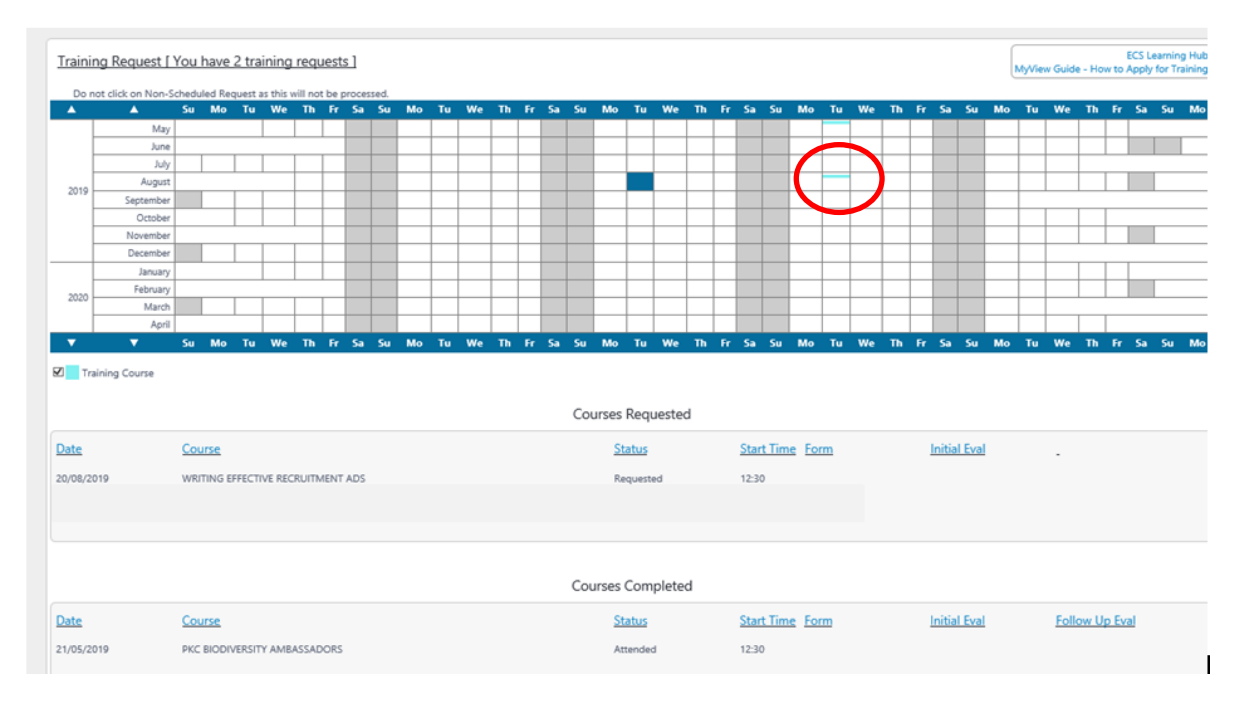

**Courses Requested**: training requests you have submitted, are pending confirmation from the relevant training administration teams or are booked up and coming training events.

**Courses Completed**: Courses you have attended and are marked as completed by the relevant training administration teams.

**Form History**: Quick access to your training requests submitted via MyView so you can cancel the training request if required.

**Courses Cancelled**: this will only appear within your MyView training module if you cancel a request for training.

## How to Request Training

• Click **Request Training** at the bottom of the training module as shown below.

| Date       | Course                            | Status _      | Form       | -            | -                |
|------------|-----------------------------------|---------------|------------|--------------|------------------|
| 20/08/2019 | WRITING EFFECTIVE RECRUITMENT ADS | Cancelled     |            |              |                  |
|            |                                   |               |            |              |                  |
|            |                                   |               |            |              |                  |
|            |                                   |               |            |              |                  |
|            |                                   |               |            |              |                  |
|            | I                                 | Form History  |            |              |                  |
| Date       | Course                            | <u>Status</u> | Form       | Initial Eval | Follow Up Eval   |
| 20/08/2019 | WRITING EFFECTIVE RECRUITMENT ADS | Authorised    | 0000009115 |              |                  |
| 20/08/2019 | WRITING EFFECTIVE RECRUITMENT ADS | Authorised    | 0000009116 |              |                  |
| 21/05/2019 | PKC BIODIVERSITY AMBASSADORS      | Authorised    | 000007873  |              |                  |
| 21/05/2019 | PKC BIODIVERSITY AMBASSADORS      | Authorised    | 000007885  |              |                  |
|            |                                   |               |            |              |                  |
|            |                                   |               |            |              |                  |
|            |                                   |               |            |              | Request Training |
|            |                                   |               |            |              |                  |

- The Training Course Selection page will appear, click into either:-
  - **Keywords** and type a word or part of a word (e.g. Child) or
  - **Type** and select a course group using the drop down arrow or
  - Start Date and/or End Date, then Search.

| Training Course Selection                                                               |   |
|-----------------------------------------------------------------------------------------|---|
| Please enter search criteria for the course you are seeking and click the search button |   |
| Search Criteria                                                                         |   |
| Keywords                                                                                |   |
| RegionSelect                                                                            |   |
| TypeSelect 🗸 Sub TypeSelect 🗸                                                           |   |
| Start Date End Date                                                                     |   |
| Search                                                                                  | h |

- The **Region** and **Sub Type** options are not currently in use so please ignore these areas
- Click on the relevant link under **Description**

|   |                                                   | Search Results |               |                                        |              |                |               |  |  |
|---|---------------------------------------------------|----------------|---------------|----------------------------------------|--------------|----------------|---------------|--|--|
|   | Description                                       | Min Attendees  | Max Attendees | <u>Max Reserve</u><br><u>Attendees</u> | Standard Fee | Per Person Fee | <u>Events</u> |  |  |
|   | Children Handling and<br>Risk <u>A Ref</u> resher | 6              | 10            | 0                                      | 0.00         | 0.00           | 3             |  |  |
| Q | Food Safety<br>Management                         | 0              | 20            | 0                                      | 0.00         | 0.00           | 2             |  |  |

• To book a course, click on the start date.

|   | Course Events |                          |                   |                           |                              |        |                | Θ                 |
|---|---------------|--------------------------|-------------------|---------------------------|------------------------------|--------|----------------|-------------------|
|   | Start Date    | End Date                 | <u>Start Time</u> | Venue                     | Region Tutor                 | Booked | <u>Maximum</u> | Reserve<br>Spaces |
| < | 24/01/2019    | 24/01/2019<br>21/03/2019 | 16:00<br>09:30    | Glenearn Community Campus | MR SA Farrer<br>MR SA Farrer | 1<br>0 | 20<br>20       | 0<br>0            |
|   |               |                          |                   |                           |                              |        |                |                   |

• This will show all the course details, click on Submit to book your place

| Training R     | equest                                   |                   |                  |                  |                                |       |        |
|----------------|------------------------------------------|-------------------|------------------|------------------|--------------------------------|-------|--------|
| Please revi    | ew the details of                        | your training rec | uest and add ar  | y information ye | ou feel supports your request. |       |        |
| Course Details |                                          |                   |                  |                  |                                |       |        |
| Course         | Sourse Simplifying Complexities of ASD & |                   |                  |                  |                                |       |        |
| Dates          |                                          | 22/01/20          | 019 - 22/01/2019 | )                |                                |       |        |
| Start Time     |                                          | 16:00             |                  |                  |                                |       |        |
| Venue          |                                          | North In          | ch Community C   | ampus            |                                |       |        |
| Room           |                                          | To be co          | nfirmed          |                  |                                |       |        |
| Tutor          |                                          | T TBC             |                  |                  |                                |       |        |
| Cost           |                                          | To be co          | nfirmed          |                  |                                |       |        |
| Sub Type       |                                          | Unknow            | n                |                  |                                |       |        |
|                |                                          |                   |                  |                  |                                |       |        |
|                |                                          |                   |                  |                  |                                |       |        |
|                |                                          |                   |                  | Dat              | es                             |       |        |
| Start Date     | End Date                                 | Start Time        | End Time         | Venue            | Room                           | Tutor |        |
| 22/01/2019     | 22/01/2019                               | 16:00             | 18:00            | NICC             |                                | T TBC |        |
| Reason For Req | uest                                     |                   |                  |                  |                                |       |        |
|                |                                          |                   |                  |                  | ~                              |       |        |
|                |                                          |                   |                  |                  | ~                              |       |        |
|                |                                          |                   |                  |                  |                                |       |        |
|                |                                          |                   |                  |                  |                                |       |        |
|                |                                          |                   |                  |                  |                                |       |        |
|                |                                          |                   |                  |                  |                                |       | Submit |
|                |                                          |                   |                  |                  |                                |       | $\sim$ |

## How to Cancel Training

• Go to the Form History section as displayed within the MyView training module.

|                                        |                                                                                                   | Form History                           |                                        |              |                  |
|----------------------------------------|---------------------------------------------------------------------------------------------------|----------------------------------------|----------------------------------------|--------------|------------------|
| Date                                   | Course                                                                                            | Status                                 | <br>Form                               | Initial Eval | Follow Up Eval   |
| 20/08/2019<br>21/05/2019<br>21/05/2019 | WRITING EFFECTIVE RECRUITMENT ADS<br>PKC BIODIVERSITY AMBASSADORS<br>PKC BIODIVERSITY AMBASSADORS | Authorised<br>Authorised<br>Authorised | 0000009115<br>0000007873<br>0000007885 |              |                  |
|                                        |                                                                                                   |                                        |                                        |              | Request Training |

• Click on the relevant form number shown against the course you wish to cancel.

| Form History |   |            |   |
|--------------|---|------------|---|
| Status       | - | Form       | L |
| Authorised   |   | 0000009115 |   |
| Authorised   |   | 000007873  |   |
| Authorised   |   | 000007885  |   |
|              |   |            |   |
|              |   |            |   |
|              |   |            |   |

• Click on Cancel Course Booking.

If you have any queries regarding accessing MyView or how to use any of the MyView modules, please email MyView@pkc.gov.uk or telephone 01738 475555 and select Option 5.